# 图书馆开通异地委托借阅操作流程

一. 登录 OPAC

|                                           | 暂存书架(0) | 登录 |
|-------------------------------------------|---------|----|
| ▲ / ○ ○ → → → → → → → → → → → → → → → → → |         |    |
|                                           |         |    |
|                                           |         | 7  |

二. 完善个人信息

读者需将 Email、手机号码等信息填写完整,方便接收"委托到书邮件通知和短信通知"。

#### 1. 验证 Email

进入"我的首页"--点击"修改信息"按钮

| 廿日松赤   | カロ接著   広米湖  | 吃   新书课柜 | 1 #   | 日本日本  | 法求劳防          | │ 岸秋ま      |
|--------|-------------|----------|-------|-------|---------------|------------|
| 节日位系   | ?※门推仔   万尖冽 | 见   初节週1 | -   为 | 时可可加  | 以有仔购          | 子科多        |
|        |             |          |       |       |               |            |
|        |             |          |       |       |               |            |
| ▶ 我的首页 | 证件信息        |          |       |       |               |            |
| ▶ 证件信息 |             |          |       |       |               |            |
| ▶ 当前借阅 |             | -卡通测试用   | 户—    | 证件开始日 | 期= 2009-1     | 1-13       |
| ▶ 借阅历史 |             |          |       | 证件结束日 | 期:2020-1      | 1-13       |
| ▶ 荐购历史 | 修改率和        | 四 修改信息   |       | Ema   | ail- 🔍 ± 1647 | 占土政定       |
| ▶ 预约信息 |             |          |       |       | ₩₩₩₩          | ₩ UI 3M NE |

填写 Email (注意: Email 需填写南开大学邮箱, 校外邮箱有可能作为垃圾邮件被屏蔽)

| 修改联系   | 信息                |          |
|--------|-------------------|----------|
| Email: | dot@nankai.edu.cn | 仅限南开大学邮箱 |
| 邮编:    |                   |          |
| 住址:    |                   |          |
|        | 确定返回              |          |

验证 Email

进入"我的首页"--点击验证

| ▶ 我的首页 | 证件信息      |                    |
|--------|-----------|--------------------|
| ▶ 证件信息 |           | 运件工程口期 2000 11 12  |
| ▶ 当前借阅 | 一下通测试用户一  | 따위가如니册: 2009-11-13 |
| ▶ 借阅历史 |           | 证件结束日期: 2020-11-13 |
| ▶ 荐购历史 | 修改容孤 修改信息 |                    |
| ▶ 预约信息 |           |                    |

进入邮箱接收验证邮件,点击链接验证邮箱。如果链接不能点击,可将链接地址手工粘贴到 浏览器地址栏再访问。

| 图书馆邮箱地址验证 🖓 🖶 🗇                                                                        |
|----------------------------------------------------------------------------------------|
| 发件人: nklibopac@nankai.edu.cn 💵>                                                        |
| 时 间: 2016年04月28日 16:18:16 (星期四)                                                        |
| 收件人: dot@nankai.edu.cn                                                                 |
| 证件号为 <b>[0919997]</b> 的读者 您好:                                                          |
| 怒收到这封邮件,是因为在我们的系统中这个邮箱地址被登记为用户邮箱,<br>且该用户请求验证该邮箱地址所致。<br>                              |
| 重要!                                                                                    |
| —————————————————————————————————————                                                  |
| 邮箱验证说明                                                                                 |
| 您只需点击下面的链接即可验证您的邮箱:                                                                    |
| http://202.113.20.249/reader/email_con_result.php?redr_id=046007690f3f553f006a526e0461 |
| (如果上面不是链接形式,请将地址手工粘贴到浏览器地址栏再访问)                                                        |

验证成功后再次进入我的首页,会显示"已验证"

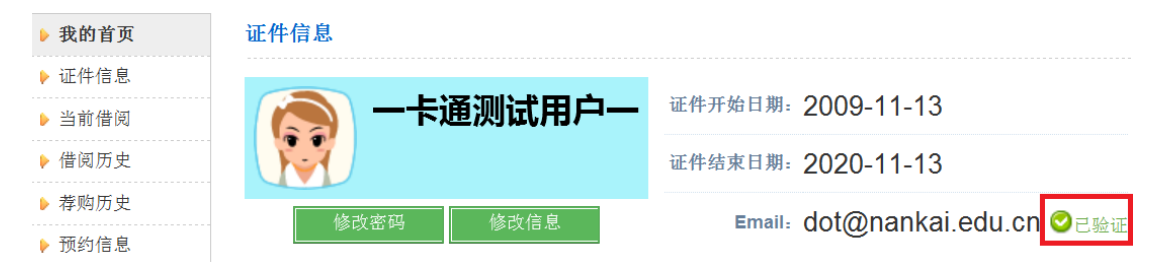

2. 验证手机号码、注册短信服务

登录我的图书馆->短信服务,输入手机号码,点击"订购"

短信服务

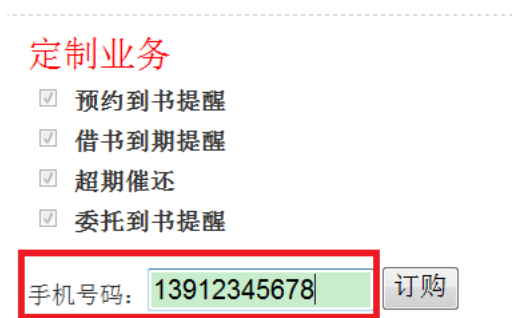

弹出以下页面,点击"确定"按钮

| 来自网页的消息     |
|-------------|
| 确定要注册为短信用户? |
| 确定取消        |

弹出以下页面,即为注册成功。 如需修改手机号码,修改号码后需点击"保存"按纽。

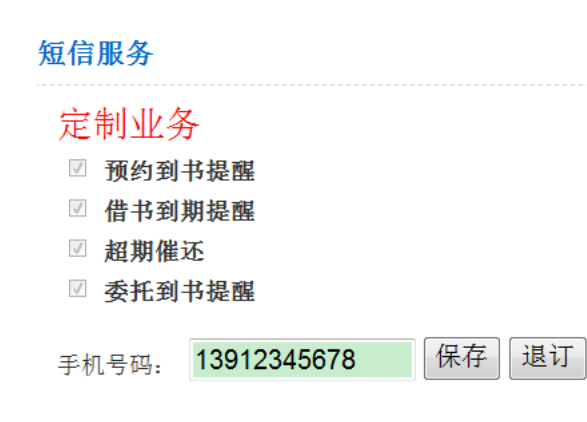

### 二. 完善个人信息后, 可提交委托申请

检索图书--进入图书信息页面--点击页面下方"委托申请"

| 馆藏信息       | 预约申请     | 委托申请 | 参考书架 | 图书评论  | 相关借阅      | 相关收藏 |         |           |
|------------|----------|------|------|-------|-----------|------|---------|-----------|
|            |          |      |      |       |           |      |         |           |
| 索书号        | 条码号      |      | 年卷期  | 校区一馆嘉 | 氟地        |      | 书刊状态    | 还书位置      |
| C915/41-1  | 03180564 |      |      | 津南校区一 | 中心馆核心书画   | Ē    | 保留本     |           |
| C915/D56FZ | FP012128 |      |      | 学院资料室 | 11-周恩来政府管 | 管理学院 | 可借      | 周恩来政府管理学院 |
| C915/41-1  | 03180565 |      |      | 八里台校区 | (一逸夫馆普通书  | 5架   | 已还:正在上架 | 中心馆借书处    |
|            |          |      |      |       |           |      |         |           |

## 选择"取书地"(下图红色大方框处)

点选"委托选项"(下图红色小方框处)

| 馆藏信息                                                    | 预约申请    | 加载中 | 参考书势 | 图 图 | 书评论 | 相关借阅   | 相关收藏   |  |          |    |
|---------------------------------------------------------|---------|-----|------|-----|-----|--------|--------|--|----------|----|
| 索书号                                                     | 馆藏地     |     | 可借   | 在馆  | 排队  | 可否委托   |        |  | 取书地      | 委托 |
| C915/41-1                                               | 逸夫馆普通书郊 | R   | 1    | 1   | 0   | 委托最大保留 | 天数(7)7 |  | 中心馆借书处 🔻 | ۲  |
| C915/D56FZ                                              | 周恩来政府管理 | 里学院 | 1    | 1   | 0   | 该馆藏地不允 | 许委托!   |  | 中心馆借书处   |    |
| 通知将使用以下你提供的信息,Email: dot@nankai.edu.cn 手机号: 13912345678 |         |     |      |     |     |        |        |  | 执行委托     |    |

点击"执行委托",显示"委托申请成功"

委托申请成功!

您可以通过我的图书馆中查看您的委托记录

注意:"取书地"和"委托选项"都要选择,否则执行委托时会提示

请提交一个有效的委托申请请求!

#### 三. 委托取消

如需取消委托申请,可登录 OPAC,进入"我的图书馆--委托信息"自行取消。

| ▶ 我的首页     | 委托信息      |                         |               |                 |            |            |        |              |       |
|------------|-----------|-------------------------|---------------|-----------------|------------|------------|--------|--------------|-------|
| • 证件信息     | 索书号       | 趙名                      | 责任者           | 馆藏地             | 委托(到书)日    | 數止日期       | 取书地    | 状态           | 取消委托  |
| 当前借问       |           | AL A 18th Install Atoms | + 10 10 10 10 | 12 + W # 12 + M |            |            | 中之時得至時 | <b>m</b> 18m | 10.0  |
| 倡闻历史       | C815(41-1 | 机管理机 动动机 网络加            | 土洲重肉车         | 这大语普通书座         | 2016-10-08 | 2016-10-15 | 中心语道书如 | 中加中          | 46.91 |
| 养购历史       |           |                         |               |                 |            |            |        |              |       |
| TWIN IS IN |           |                         |               |                 |            |            |        |              |       |

#### 四. 委托图书状态查询

提交委托申请后,读者可登录 OPAC--我的图书馆--委托信息栏查询委托图书的当前状态

| 委 | 托信 | .0. |  |  |
|---|----|-----|--|--|
|   |    |     |  |  |
|   |    |     |  |  |

| 素书号       | 题名          | 责任者   | 馆藏地     | 委托(到书)日    | 數止日期       | 取书地    | 状态  | 取消委托 |
|-----------|-------------|-------|---------|------------|------------|--------|-----|------|
| C915/41-1 | 社会调查与统计 第2版 | 主编董海军 | 逸夫馆普通书架 | 2016-10-08 | 2016-10-15 | 中心馆借书处 | 申请中 | 取新   |

委托信息

| 索书号       | 题名          | 责任者   | 馆藏地         | 委托(到书)日        | 截止日期           | 取书地    | 状态       | 取消委<br>托 |
|-----------|-------------|-------|-------------|----------------|----------------|--------|----------|----------|
| C915/41-1 | 社会调查与统计,第2版 | 主编董海军 | 逸夫馆普通<br>书架 | 2016-05-<br>18 | 2016-05-<br>20 | 中心馆借书处 | 运送途<br>中 |          |

#### 注意:委托状态是"申请中",可以取消委托;委托状态是"运送途中",不可取消委托

#### 五. 委托到书邮件、短信通知

如读者已在 OPAC 上面注册了 Email、手机号码,会在委托到书后收到邮件和短信通知。 1. 邮件

| 时 间, 2016年04月30日 08:50:03 (星期六)<br>收件人; dot@nankal.edu.cn                                                                                         |                                                                                                    |            |                 |                             |                          |
|----------------------------------------------------------------------------------------------------|----------------------------------------------------------------------------------------------------|------------|-----------------|-----------------------------|--------------------------|
| 图书馆邮件通知                                                                                                    | . the deT                                                                                                    |            |                 |                             |                          |
| 低什名为 [0a1aaa1] 的族有                                                                                                    | 2.071                                                                                                    |            |                 |                             |                          |
| 委托到书                                                                                                    |                                                                                                    | 100.000.00 |                 | 10 M M                      | - And and any series and |
| 思名 社会連志上的法 第255                                                                                                    | 責任者                                                                                                    | 田蔵地        | 新码号<br>07180565 | 重节号<br>C015/41-1_C015/05607 | 保留截至日期                   |
| <ul> <li>中国联通 10:11     <li>10:55020077</li> <li>短信/彩信</li> <li>5月20日 周五</li> </li></ul>                                                          | ● ● +<br>1848715 联系人<br>I<br>09:43                                                                                     |            |                 |                             |                          |
| 图书馆温馨提示:您<br>《社会调查与统计.第<br>已到馆,保留截止到<br>2016-05-21,请及时                                                                                            | 委托的:<br>š2版》<br>:<br>†借阅。                                                                                              |            |                 |                             |                          |
| 图书馆温馨提示: 您<br>《社会调查与统计.第<br>已到馆,保留截止到<br>2016-05-21,请及时<br>[南开大学]                                                                                 | 委托的:<br><sup>32版》</sup><br>:<br><sup>†</sup> 借阅。                                                                       |            |                 |                             |                          |
| 图书馆温馨提示: 您<br>《社会调查与统计.第<br>已到馆,保留截止到<br>2016-05-21,请及时<br>[南开大学]<br>5月21日周六                                                                      | 委托的:<br>\$2版》<br>:<br>†借阅。<br><sup>09:43</sup>                                                                         |            |                 |                             |                          |
| 图书馆温馨提示: 您<br>《社会调查与统计.第<br>已到馆,保留截止到<br>2016-05-21,请及时<br>[南开大学]<br>8月21日周六<br>图书馆温馨提示: 您<br>《社会调查与统计.第<br>已到馆,保留截止到<br>2016-05-21,请及时<br>[南开大学] | 委托的:<br><sup>3</sup> 2版》<br>:<br>计借阅。<br><sup>09:43</sup><br>委托的:<br><sup>3</sup> 2版》<br>:<br>计借阅。                     |            |                 |                             |                          |
| 图书馆温馨提示: 您<br>《社会调查与统计.第<br>已到馆,保留截止到<br>2016-05-21,请及时<br>[南开大学]<br>8月21日 周六<br>8月21日 周六<br>8月21日 周六<br>8月21日 周六<br>2016-05-21,请及时<br>[南开大学]     | 委托的:<br><sup>3</sup> 2版》<br>:<br>†借阅。<br><sup>09:43</sup><br>委托的:<br><sup>3</sup> 2版》<br>:<br>†借阅。<br><sup>09:43</sup> |            |                 |                             |                          |

六.借出图书 读者可前往"提交委托申请"时选择的取书地,借出图书。